# Mise à niveau du micrologiciel sur un commutateur Cisco Business 220

## Objectif

Le micrologiciel est le programme qui contrôle le fonctionnement et les fonctionnalités du commutateur. C'est la combinaison de logiciels et de matériel qui contient le code du programme et les données stockées pour que le périphérique fonctionne.

La mise à niveau du micrologiciel améliore les performances du périphérique, ce qui peut fournir une sécurité renforcée, de nouvelles fonctionnalités et des corrections de bogues. Ce processus est également nécessaire si vous rencontrez les éléments suivants :

- Déconnexion fréquente du réseau ou connexion intermittente à l'aide du commutateur
- Connexion lente

L'objectif de ce document est de vous montrer comment mettre à niveau le micrologiciel sur votre commutateur.

#### Périphériques pertinents | Version du logiciel

Série CBS220 (fiche technique) |2.0.0.17

### Mise à niveau du micrologiciel sur le commutateur

#### Mettre à niveau le micrologiciel

**Important :** Avant de continuer, assurez-vous de télécharger d'abord le dernier micrologiciel de votre commutateur à partir du lien approprié ci-dessus. Vous pouvez également suivre les étapes de <u>Téléchargement et mise à niveau du micrologiciel sur n'importe quel périphérique</u>. Si vous préférez utiliser l'interface de ligne de commande (CLI) pour mettre à niveau le micrologiciel, <u>cliquez ici</u>.

#### Étape 1

Connectez-vous à l'utilitaire Web du commutateur et choisissez Administration > File Management > Firmware Operations.

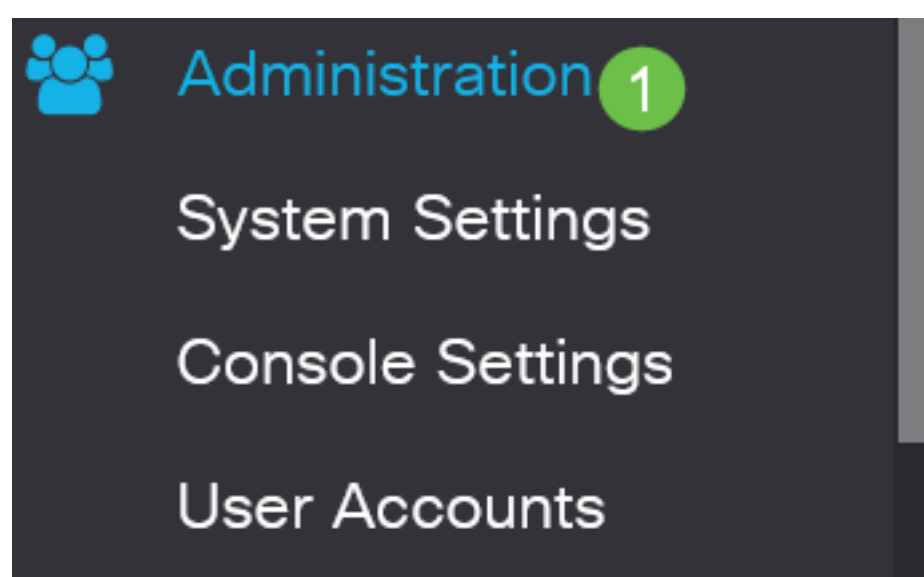

Sur la page Firmware Operations :

- Cliquez sur la case d'option Mettre à jour le micrologiciel en tant que Type d'opération.
- Cliquez sur la case d'option HTTP/HTTPS comme méthode de copie.
- Pour le nom du fichier, cliquez sur **Parcourir...** et localisez le fichier de microprogramme téléchargé précédemment à partir de votre ordinateur.

## Firmware Operations

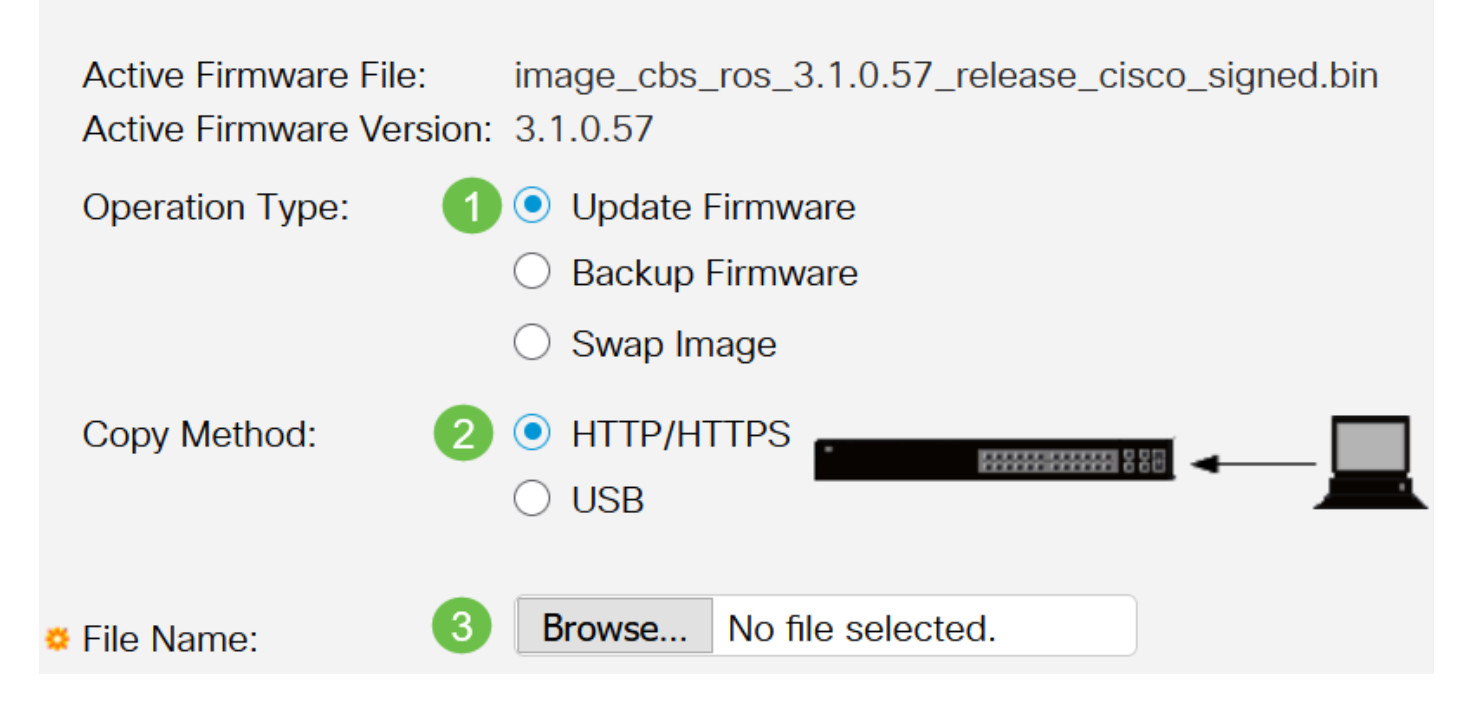

Les options de la méthode de transfert varient en fonction du modèle de votre commutateur. Pour les gammes CBS250/CBS350, vous pouvez choisir **USB** si vous souhaitez transférer le micrologiciel au commutateur à l'aide d'un lecteur flash USB. Dans les commutateurs de la gamme CBS220, la méthode de transfert TFTP est disponible.

#### Étape 3

Choisissez le fichier, puis cliquez sur Ouvrir.

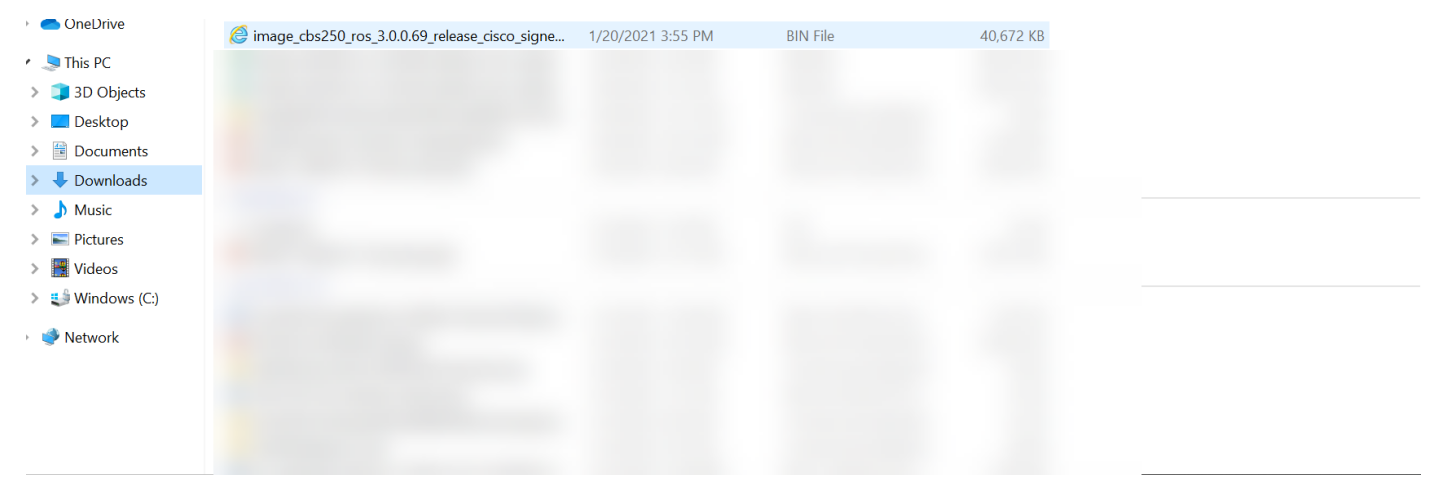

Cliquez sur Apply.

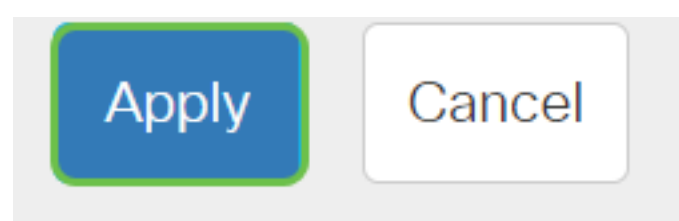

#### Redémarrez le commutateur

Pour que la version du micrologiciel mise à niveau soit appliquée, le commutateur doit être redémarré.

#### Étape 1

Choisissez Administration > Reboot.

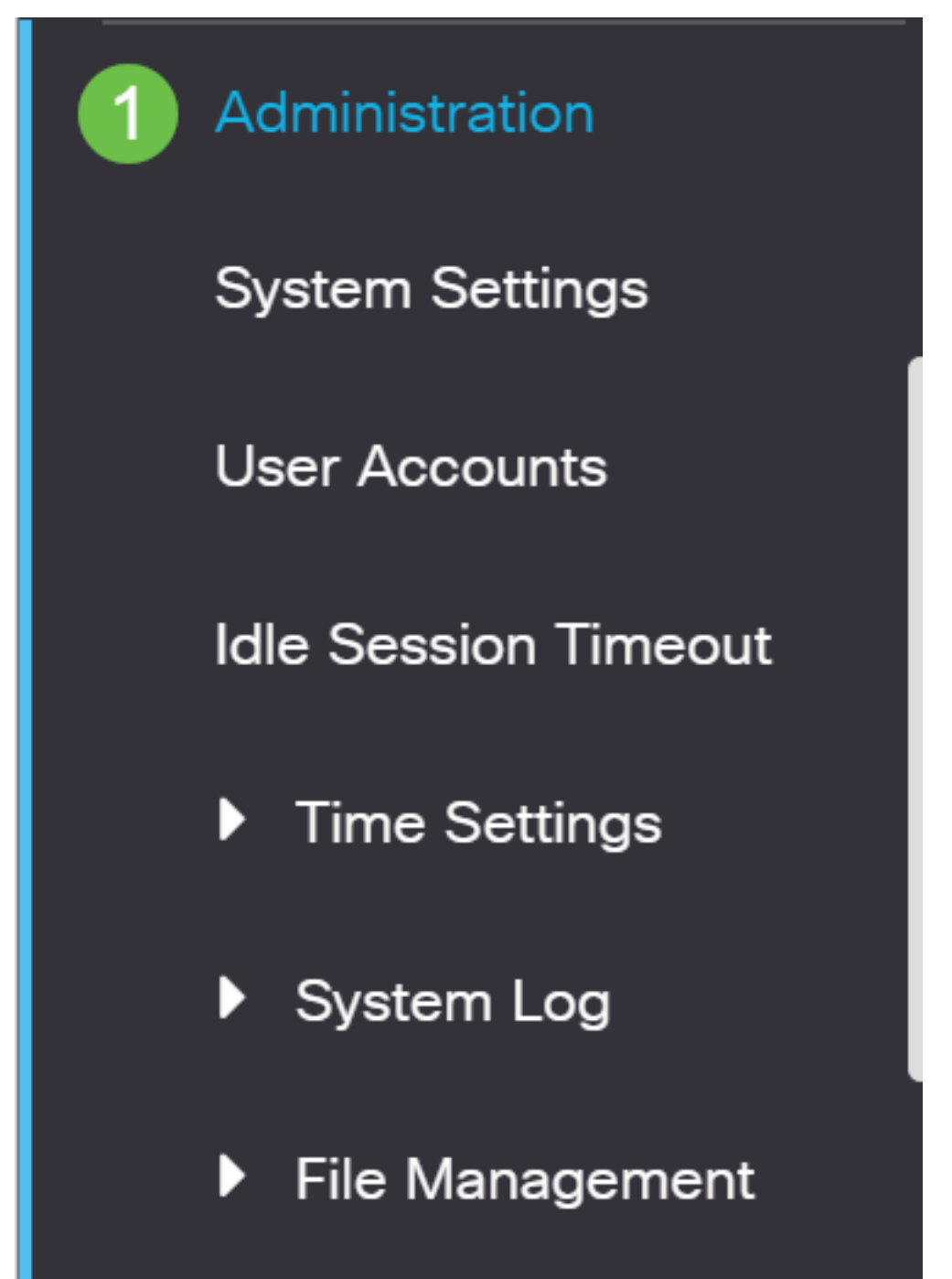

Sur cette page, saisissez ce qui suit :

- Assurez-vous que la valeur par défaut Immediate est sélectionnée.
- (Facultatif) Activez les cases à cocher Restaurer les paramètres d'usine ou Effacer le fichier de configuration de démarrage si vous le souhaitez. Avec l'une ou l'autre des options choisies, le commutateur effectue essentiellement une réinitialisation par défaut d'usine puisque les configurations en cours et de démarrage seront supprimées au redémarrage.
- Cliquez sur Redémarrer.

| Reboot                                                                                                    | 2 Reboot Cancel Reboot Cancel |
|----------------------------------------------------------------------------------------------------|-------------------------------|
| To reboot the device, click the 'Reboot' button.<br>Reboot:  Immediate Date Jan 01 Time 00 00 HH:MM In 00 Days 00 Hours 00 Minutes |                               |
| Restore to Factory Defaults     Clear Startup Configuration File                                                                   |                               |

Le commutateur redémarre ensuite. Ce processus peut prendre quelques minutes.

L'option de redémarrage *immédiat* est disponible uniquement dans les commutateurs CBS250/CBS350 et non dans les commutateurs CBS220.

#### Vérifier le nouveau micrologiciel

Pour vérifier si le nouveau micrologiciel a bien été mis à niveau :

#### Étape 1

Choisissez Administration > File Management > Firmware Operations.

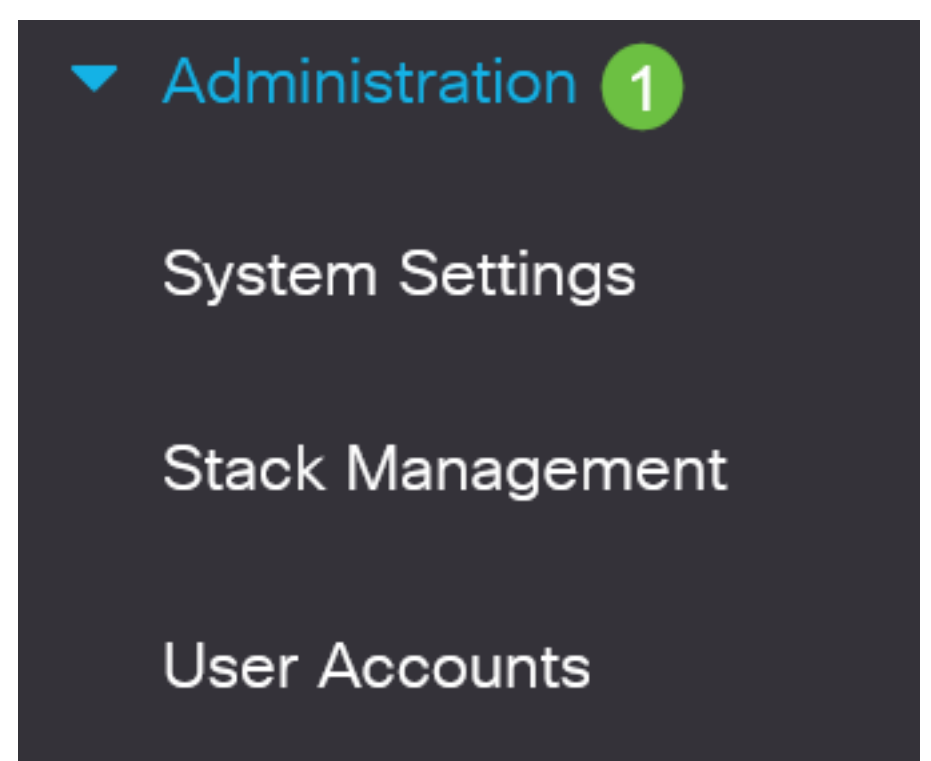

Vérifiez dans la zone Version du micrologiciel actif si la mise à jour du micrologiciel a été correctement téléchargée sur le commutateur.

# **Firmware Operations**

Active Firmware File: image\_cbs\_ros\_3.1.0.57\_release\_cisco\_signed.bin Active Firmware Version: 3.1.0.57

Bon travail ! Vous avez mis à niveau le micrologiciel de votre commutateur Cisco Business.